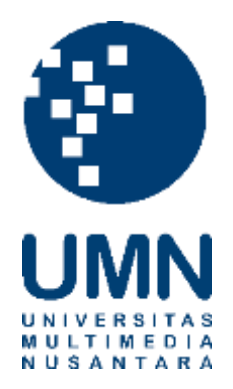

# UNIVERSITAS MULTIMEDIA NUSANTARA

## USER GUIDE – IT DEPARTMENT

### SISTEM KAMPUS MERDEKA (DOSEN)

Revisi 5

Tanggal dibuat:18-03-2021Tanggal diberlakukan:18-03-2021

### DAFTAR ISI

| 1. | TUJU  | JAN                         | 4  |
|----|-------|-----------------------------|----|
| 2. | REFE  | ER ENSI                     | 4  |
| 3. | RINC  |                             | 4  |
|    | 3.1.  | LOGIN                       | 4  |
|    | 3.2.  | MONITORING DAILY TASK       | 5  |
|    | 3.3.  | REPORT TITLE CHANGE REQUEST | 8  |
|    | 3.4.  | STUDENT COUNSELING MEETING  | 9  |
|    | 3.5.  | INPUT NILAI EVALUASI        | 11 |
|    | 3.6.  | PRE EXAM REPORT REVIEW      | 15 |
|    | 3.7.  | VIEW MY SCHEDULE            | 17 |
|    | 3.8.  | VIEW EXAM REPORT            | 19 |
|    | 3.9.  | INPUT EXAM GRADE            | 20 |
|    | 3.10. | POST EXAM REPORT REVIEW     | 24 |

|     | Distribusi Dokumen |                                   |  |  |  |  |  |  |  |
|-----|--------------------|-----------------------------------|--|--|--|--|--|--|--|
| No. | Nama Penerima      | Area (Department / Program Studi) |  |  |  |  |  |  |  |
| 1   | Dosen UMN          | Seluruh program studi             |  |  |  |  |  |  |  |
| 2   |                    |                                   |  |  |  |  |  |  |  |
| 3   |                    |                                   |  |  |  |  |  |  |  |
| 4   |                    |                                   |  |  |  |  |  |  |  |

|        | Document Change Record |                                                                                                    |            |  |  |  |  |
|--------|------------------------|----------------------------------------------------------------------------------------------------|------------|--|--|--|--|
| Revisi | Tanggal                | Perubahan                                                                                                    | Nama       |  |  |  |  |
| 0      | 18-03-2021             | Dokumen Efektif diimplementasikan                                                                                                    | Yudhistira |  |  |  |  |
| 1      | 21-07-2021             | <ul> <li>Penambahan fitur Report Title Change Request (poin 3.3)</li> <li>Penambahan fitur Student Counseling Meeting (poin 3.4)</li> <li>Perubahan isi Input Nilai Evaluasi (point 3.5)</li> <li>Penambahan fitur Pre Exam Report Review (poin 3.6)</li> <li>Penambahan Menu View My Schedule (poin 3.7)</li> <li>Penambahan fitur View Exam Report (poin 3.8)</li> <li>Penambahan fitur Input Exam Grade (poin 3.9)</li> <li>Penambahan fitur Post Exam Report Review (poin 3.10)</li> </ul> | Yudhistira |  |  |  |  |
| 2      | 28-09-2021             | Perubahan isi Menu View My Schedule (poin 3.7)<br>Perubahan isi fitur Input Exam Grade (poin 3.9)                                                                                                    | Yudhistira |  |  |  |  |
| 3      | 15-12-2021             | Penambahan isi fitur Input Nilai Evaluasi (poin 3.5)                                                                                                    | Yudhistira |  |  |  |  |
| 4      | 25-04-2022             | Perubahan Tampilan halaman My Advisees (poin 3.2, 3.3,<br>3.4, 3.5, 3.6)<br>Perubahan Fitur Input Exam Grade (poin 3.9)                                                                                                    | Yudhistira |  |  |  |  |
| 5      | 23-10-2023             | Perubahan Fitur Monitoring Daily Task (poin 3.2)                                                                                                    | Yudhistira |  |  |  |  |

#### 1. Tujuan

Dokumen ini bertujuan membantu *user* dosen dalam menggunakan sistem Kampus Merdeka UMN.

#### 2. Referensi

Panduan ini dibuat dengan referensi dokumen Functional Specification Merdeka Belajar Kampus Merdeka UMN

#### 3. Rincian Panduan

Menu yang diberikan kepada dosen terdiri dari menu View Student dan View My Schedule.

#### 3.1. Login

| Deskripsi Berfungsi untuk melakukan login ke dalam sistem sebagai dosen pembimb |                   |                       |            |                  |  |  |  |
|---------------------------------------------------------------------------------|-------------------|-----------------------|------------|------------------|--|--|--|
| Menu Login > Login for UMN                                                      |                   |                       |            |                  |  |  |  |
| Langkah                                                                         |                   |                       |            |                  |  |  |  |
| 1. Buka                                                                         | website Kampus Me | erdeka UMN melalui    | alamat me  | rdeka.umn.ac.id. |  |  |  |
|                                                                                 |                   |                       | Log in 🗸   |                  |  |  |  |
|                                                                                 |                   | Log In for UMN        | •          |                  |  |  |  |
|                                                                                 |                   | Log In for Company    | •          |                  |  |  |  |
|                                                                                 |                   | Figure 1 Tampilan Pil | ihan Login |                  |  |  |  |
| 2. Pada                                                                         | halaman utama, di | pojok kanan atas ter  | dapat tomb | ol Log in.       |  |  |  |

3. Pilih tombol Log in for UMN untuk masuk sebagai dosen.

| UMN | AAVEDINGI HETITALI MANA                                                                                                    |
|-----|----------------------------------------------------------------------------------------------------|
|     | 1 SSO<br>Single Start Civ                                                                                                    |
|     | Username (E-Mail Address):                                                                                                    |
|     | yudhistira.indrawan@umn.ac.id                                                                                                    |
|     | Password:                                                                                                    |
|     |                                                                                                    |
|     | LOGIN                                                                                                    |
|     | O Change or Forgot your password?                                                                                                    |
|     | For security reasons, please log out and exit<br>your web browser when you are done accessing<br>services that require authentication! |
|     | Figure 2 Tempilan Halaman Lagin SSO                                                                                                    |

5. Setelah berhasil melakukan *login*, maka akan menampilkan halaman utama

#### 3.2. Monitoring Daily Task

| Deskripsi                  | Berfungsi untuk melihat daftar mahasiswa, melihat daily task yang telah diinput oleh mahasiswa, dan review daily task yang disubmit mahasiswa. |
|----------------------------|----------------------------------------------------------------------------------------------------|
| Menu                       | View Advisees                                                                                                    |
| Langkah<br>1. Pilih menu V | View Advisees untuk membuka halaman My Advisees.                                                                                               |

|                            |                              |                                         |                        |                       | 1                           | My Ad                                     | vise           | es             |              |                                      |                                  |                                |                                                 |                                            |                              |
|----------------------------|------------------------------|-----------------------------------------|------------------------|-----------------------|-----------------------------|-------------------------------------------|----------------|----------------|--------------|--------------------------------------|----------------------------------|--------------------------------|-------------------------------------------------|--------------------------------------------|------------------------------|
| The Bullot                 |                              | - Choose Multidady -                    |                        |                       |                             |                                           |                |                |              |                                      |                                  |                                |                                                 |                                            |                              |
| - Semester :               |                              | - those tension -                       |                        |                       |                             | +                                         |                |                |              |                                      |                                  |                                |                                                 |                                            |                              |
| Activity :                 |                              | - Cheose Activity -                     |                        |                       |                             | +                                         |                |                | Þ.           |                                      |                                  |                                |                                                 |                                            |                              |
| Starth.<br>Storing 11-17 o | f 17 Hores.                  |                                         |                        |                       |                             |                                           |                |                |              |                                      |                                  |                                |                                                 |                                            |                              |
| ID.                        | Hann                         | Estal                                   | Activity<br>Natur      | Report<br>Natio       | Pusition                    | Department                                | Sint<br>Date A | Erel<br>Date   | Dely<br>Tesh | Report<br>Title<br>Change<br>Request | Student<br>Counselling<br>Review | input<br>Eveloation<br>1 Grade | Sopervisor<br>Evaluation<br>1 Soberit<br>Status | Supervisor Evaluation 2<br>Submit Status   | Pre Exam<br>Report<br>Review |
| 00000025066                | Kelth Richard                | koth richeril@skdert.orer ac id         | Track 2                | lotarrahiji<br>Report | Graphic<br>Designer         | Neett                                     | 17-01-<br>2022 | 16-06-<br>2022 | ¥=           | THE                                  | and the                          | -                              | a<br>Sarese                                     | N Feet Subsected<br>Nexts Deval Researcher | (ter                         |
| 0000025757                 | Ovtslagfve<br>Edwin Pueteree | chelatipher partorio@studient.ann.ac.id | Internship<br>Track 2  | kramship<br>Report    | Oraphic<br>design<br>actain | Contworld<br>and<br>Industrial<br>Stapply | 17-41-<br>2622 | 76-07-<br>2022 | View         | 1999                                 | Ver (I)                          | -                              | y<br>Satebut                                    | N feet Extended<br>Dend Email Renandes     |                              |
| 00000026606                | Wein Gasavon                 | virlan gorawan@mudert aniv.ac.id        | tinoreship<br>Triadi 2 | Weroship<br>Report    | Graphic<br>Design<br>Intere | Variating                                 | 24-01-<br>1822 | 24-07<br>2022  | -            | <b>YB</b>                            | Mar (B)                          |                                | Lantas                                          | et Not Subvitted<br>Terrat Errat Revender  |                              |

Figure 3 Tampilan Halaman My Advisees

- 2. Pada halaman My Advisees menampilkan daftar mahasiswa yang dibimbing.
- 3. Pada kolom Daily Task di halaman My Advisees, terdapat tombol View untuk berpindah ke halaman View Daily Task

| Dail<br>Form                                                                                                | y Task                                                                                                    |
|----------------------------------------------------------------------------------------------------|----------------------------------------------------------------------------------------------------|
| Student ID: 0000059058Name: Fitria ZahraProgram: ManagementClass of: 2021Position: -Department : university | Supervisor Name       : Nosica Rizkalla         Supervisor Phone       : 999999999999999         Supervisor Email       : supervisor@spv.com         Company Phone       : -         Supervisor Extension       : - |
| Completed Working Hours (Supervisor)<br>0 of 640 Hours (0%)                                                 | Completed Working Hours (Advisor)<br>0 of 207 Hours (0%)                                                                                                    |
| Approve Selected howing 1-10 of 56 items.                                                                   | - Choose Approver - * Search                                                                                                    |
| Start End Total                                                                                             | Anorover Status Notes                                                                                                    |

4. Pada halaman daily task terdapat informasi mahasiswa, supervisor, progress daily task mahasiswa, dan daftar daily task yang sudah pernah diinput oleh mahasiswa.

| C   | ompl  | eted Working   | g Hours (S    | Superviso   | u)             | Comp                                                                                                    | sleted Working | Hours (Advisor)    |       |                   |
|-----|-------|----------------|---------------|-------------|----------------|----------------------------------------------------------------------------------------------------|----------------|--------------------|-------|-------------------|
| 0   | of 64 | 10 Hours (0%   | ı)            |             |                | 0.of 2                                                                                                    | 07 Hours (0%   | )                  |       |                   |
| App |       | : Selected     | 1             |             |                |                                                                                                    | 5              | - Choose Appro     | ver   | • Search          |
| 0   | #     | Date           | Start<br>Time | End<br>Time | Total<br>Hours | Task Description                                                                                                    | Approver       | Status             | Notes |                   |
| p   | 1     | 19-10-<br>2023 | 08:00         | 21:00       | 12             | saya dan kelompok melakukan visit ke cake and<br>bakery milik mentor, yaitu Bunda Joeli yang berada<br>di Bintaro, kami membawa sample produk kami<br>yang sudah hampir menemukan resep tetap untuk<br>proses evaluasi dan review oleh mentor kami<br>disana juga kami diajarkan tata cara memfoto<br>produk kue yang indah | Advisor        | Waiting for neview | 3     | Approve<br>Reject |
| 2   | 2     | 20-10-<br>2023 | 08.00         | 21.00       | 12             | saya mengikuti workshop yang telah dijadwalkan,<br>self study via elearning, membaca materi dan<br>mengejakan kuis yang ada                                                                                                    | Advisor        | Waiting for review |       | Approve<br>Reject |
| 9   | 3     | 21-10-<br>2023 | 08:00         | 21:00       | 12             | saya dan kelompok melakukan meeting online<br>terkait perhitungan hpp untuk menentukan biaya<br>jual dari produk kami yaitu bumt cheesecake                                                                                                    | Advisor        | Walting for review |       | Approve<br>Reject |
|     | 4     | 28-08-<br>2023 | 08.00         | 20:00       | 11             | Kegiatan Perkuliahan pertemuan minggu pertama<br>diadakan di Kampus Universitas Multimedia<br>Nusantara, dan di hadiri dengan beberapa dosen                                                                                                    | Supervisor     | Waiting for review |       |                   |

- 5. Penjelasan bagian 1,2,3,4, dan 5 pada table daily task sebagai berikut
  - Tombol Approve Selected pada bagian 1 digunakan untuk menyetujui daily task yang dipilih pada bagian 2
  - Checklist pada bagian 2 digunakan untuk memilih daily task yang akan disetujui
  - Kolom notes pada bagian 3 digunakan untuk memberikan catatan yang dapat dilihat mahasiswa per daily task. Catatan ini hanya dapat dikirim ke mahasiswa jika daily task disetujui atau ditolak menggunakan tombol pada bagian 4
  - Tombol Approve dan Reject pada bagian 4 digunakan untuk menyetujui atau menolak daily task pada 1 baris. Jika tombol reject dipilih, maka kolom notes pada bagian 3 harus diisi.
  - Filter Approver Type digunakan untuk mem-filter data penyetuju

#### 3.3. Report Title Change Request

| Deskripsi | Berfungsi untuk meninjau perubahan judul yang diajukan oleh mahasiswa. |
|-----------|------------------------------------------------------------------------|
| Menu      | View Advisees                                                          |

#### Langkah

1. Pilih menu View Advisees untuk membuka halaman My Advisees.

|               |                             |                                          |                         |                     |                             | My Ad                                      | lvise          | es             |                |                                     |                                 |                                |                                                |                                          |                               |
|---------------|-----------------------------|------------------------------------------|-------------------------|---------------------|-----------------------------|--------------------------------------------|----------------|----------------|----------------|-------------------------------------|---------------------------------|--------------------------------|------------------------------------------------|------------------------------------------|-------------------------------|
| (Institution) |                             | - Effective MiddleMed) -                 |                         |                     |                             |                                            |                |                |                |                                     |                                 |                                |                                                |                                          |                               |
| - Semester :  |                             | - these tension -                        |                         |                     |                             | +                                          |                |                |                |                                     |                                 |                                |                                                |                                          |                               |
| Activity :    |                             | - Checkle Activity -                     |                         |                     |                             | *                                          |                |                | D <sub>2</sub> |                                     |                                 |                                |                                                |                                          |                               |
| Storth.       |                             |                                          |                         |                     |                             |                                            |                |                |                |                                     |                                 |                                |                                                |                                          |                               |
| ED            | Hanne                       | Data                                     | Activity<br>Natur       | Report<br>Notes     | Pusition                    | Department                                 | Sint<br>Date A | Erel<br>Date   | Dely<br>Text   | Report<br>Tibe<br>Change<br>Request | Student<br>Courseling<br>Review | input<br>Eveluation<br>1 Grade | Sepervisor<br>Evaluation<br>1 Submit<br>Status | Supervisor Evaluation 2<br>Submit Status | Pis Exam<br>Report<br>Restore |
| 00000025668   | Kelth Richard               | kalls richard@skdert.ore: ac id          | teturnahlip<br>Track 2  | béarrabiji<br>Repút | Graphic<br>Designer         | Neatt                                      | 17-01-<br>2922 | 16-06-<br>2022 | ¥=             | THE                                 | - and the                       | Ver                            | ₽<br>Sarøst                                    | N Feet Subsected<br>Summ Danah Flemmoler | -                             |
| 0000025757    | Ovtslagher<br>Edwin Pustana | christepher partnerso@studiett arm ac.id | Internship<br>Track 2   | inumikip<br>Reput   | Oraphic<br>design<br>lotaes | Conewesial<br>and<br>technickal<br>Stapply | 17.01.<br>7822 | 76-07-<br>2022 | View           | the                                 | www.dt                          | -                              | -<br>Sanhat                                    | N Fet Barrellad<br>Bent Broat Researces  |                               |
| 999990228936  | Vislan Gumanan              | virlan gonavan@studieit anin acid        | Internatiop<br>Tracti 2 | Meroship<br>Report  | Graphic<br>Design<br>Intern | Varksting                                  | 24-01-<br>2622 | 24-07-<br>2022 | -              | YBR                                 | Mar (B)                         |                                | Larma                                          | n hat Subvided<br>Terrat Denat Gerander  |                               |

Figure 5 Tampilan Halaman My Advisees

- 2. Pada halaman My Advisees menampilkan daftar mahasiswa yang dibimbing.
- 3. Pada kolom Report Title Change Request di halaman My Advisees, terdapat tombol View untuk berpindah ke halaman Report Title Change Request. Tombol View akan muncul jika terdapat request perubahan judul dari mahasiswa.

|                     | Report Title Change Reques          | st |
|---------------------|-------------------------------------|----|
| Student ID          | 00000099999                         |    |
| Name                | Rona                                |    |
| Program             | Journalism                          |    |
| Class Of            | 2018                                |    |
| Semester            | Semester Genap 2020/2021            |    |
| Activity            | Internship Track 2                  |    |
| Report Name         | Internship Report                   |    |
| Title Change Reason | Ada kesalahan input judul di bagian |    |
| Status              | () Pending                          |    |

Figure 6 Tampilan Halaman Report Title Change Request

4. Pada halaman Report Title Change Request terdapat informasi mahasiswa, alasan perubahan judul, dan status review perubahan judul tersebut.

| Previous Indonesia Title : | Film Dokumenter Expository-Observational. The Behind Story of Slak                 |
|----------------------------|------------------------------------------------------------------------------------|
| New Indonesia Title :      | Peran Video Jurnalis dalam Produksi Konten Berita di Media Sosial Kompas.com       |
| Previous English Title :   | Expository-Observational Documentary Film: The Behind Story of Siak                |
| New English Title :        | The Role of Video Journalist in News Content Production on Kompas.com Social Media |
| Reenarks :                 | If the request is being rejected, remarks must be filled.                          |
|                            | Approve Reject Back                                                                |

Figure 7 Tampilan Halaman Report Title Change Request (Lanjutan)

- 5. Di halaman Report Title Change Request juga terdapat judul sebelumnya dan judul yang baru diajukan dalam Bahasa inggris dan Bahasa Indonesia, field remarks untuk mengisi catatan pada perubahan judul yang diajukan, tombol Approve dan Reject. Field Remarks wajib diiisi jika Tombol Reject dipilih.
- 6. Setelah Tombol Approve atau Reject dipilih, maka sistem akan mengirim email ke mahasiswa.

#### 3.4. Student Counseling Meeting

| Deskripsi     | Berfungsi untuk meninjau bimbingan yang sudah diinput oleh mahasiswa. |
|---------------|-----------------------------------------------------------------------|
| Menu          | View Advisees                                                         |
| Langkah       |                                                                       |
| 1. Pilih menu | √iew Advisees untuk membuka halaman My Advisees.                      |

|                           |                             |                                        |                           |                      | 1                           | My Ad                                   | vise           | es             |              |                                      |                                  |                                |                                                |                                                |                              |
|---------------------------|-----------------------------|----------------------------------------|---------------------------|----------------------|-----------------------------|-----------------------------------------|----------------|----------------|--------------|--------------------------------------|----------------------------------|--------------------------------|------------------------------------------------|------------------------------------------------|------------------------------|
| Theithution:              |                             | - EDucore MultiMulti-                  |                           |                      |                             |                                         |                |                |              |                                      |                                  |                                |                                                |                                                |                              |
| - Semester :              |                             | - Chune Semiclar-                      |                           |                      |                             | +                                       |                |                |              |                                      |                                  |                                |                                                |                                                |                              |
| Activity                  |                             | - Cheose Activity -                    |                           |                      |                             | -                                       |                |                | ţ,           |                                      |                                  |                                |                                                |                                                |                              |
| Statia<br>Storing 11-17 o | e 17 Norms                  |                                        |                           |                      |                             |                                         |                |                |              |                                      |                                  |                                |                                                |                                                |                              |
| υ                         | Hanne                       | Deal                                   | Activity<br>Natur         | Report<br>Name       | Pusition                    | Department                              | Sint<br>Date A | Erel<br>Date   | Dely<br>Tesh | Report<br>Title<br>Change<br>Request | Student<br>Counselling<br>Review | input<br>Evaluation<br>1 Grade | Sopervisor<br>Evaluation<br>1 Sobvit<br>Status | Supervisor Evaluation 2<br>Submit Status       | Pre Exam<br>Report<br>Review |
| 00000025066               | Kelth Fischard              | kath richarit@stadart.orm ac id        | teturnahlip<br>Track 2    | kelamahigi<br>Report | Graphic<br>Designer         | Neatt                                   | 17-01-<br>2022 | 16-06-<br>2022 | Ym           | YES                                  | and the                          |                                | a<br>Sarac                                     | N Fort Subscript                               | -                            |
| 0000025757                | Ovisingfor<br>Edulo Passano | christepher parrowo@studiett ann ac ki | Internship<br>Track 2     | kturskip<br>Reput    | Oraphic<br>design<br>Johann | Contworld<br>and<br>Inchostal<br>Supply | 17.41.<br>2122 | 76-07-<br>2022 | Ver          | there                                | Ver (1)                          | -                              | y<br>Sanhut                                    | N Feet Datestilant<br>Denist Disast Researches |                              |
| 0000028936                | Wilen Gasavon               | virlas gonevas@student univ.ac.lat     | Diternatiop<br>Triactic 2 | Werostáp<br>Report   | Graphic<br>Design<br>Intern | Variating                               | 24-01-<br>1822 | 24-07<br>2022  | -            | <b>Year</b>                          | Var (B)                          |                                | a<br>Lanta                                     | et Not Subvitted<br>Terrat Errat Gerensler     |                              |

Figure 8 Tampilan Halaman My Advisees

- 2. Pada halaman My Advisees menampilkan daftar mahasiswa yang dibimbing.
- 3. Pada kolom Student Counseling Review di halaman My Advisees, terdapat tombol View untuk berpindah ke halaman Student Counseling Review. Pada Tombol View terdapat informasi jumlah bimbingan yang belum dilakukan review.

| Counseling Dele        | Stadent's Notes                                            | Stature                            | Advisor Comments | Action |
|------------------------|------------------------------------------------------------|------------------------------------|------------------|--------|
| 05-aaa-2021 10,55      | Finalitasi                                                 | ✓ Approved<br>(05-Juli-2021 16 58) | 2                | 3      |
| 18-hmi 2021 16:54      | Favor BAB 2-8AB 3                                          | © Pending                          |                  |        |
| rs-auni-2021 18:00     | Elimfungan peopeorkan BAB 1-BAB 3                          | ✓ Approved<br>(05-Jue-2021 10:55)  |                  |        |
| 14-Jun-2921 18-95      | Pergecelar BAD 3                                           | ✓ Approved<br>(05-308-2021 16:55)  |                  |        |
| 18-Februari 2021 17:30 | Emiliangian awai mengenar béne<br>penulisan laporan mogang | ✓ Approved<br>(05-301-3021 16:55)  |                  |        |
| Appendix Sector        | Sector X Reject Selected                                   |                                    |                  |        |

Figure 9 Tampilan Halaman Student Counseling Meeting

- 4. Penjelasan bagian 1, 2, 3, dan 4 pada halaman Student Counseling Review adalah sebagai berikut
  - Kolom Checklist pada bagian 1 digunakan jika ingin memilih beberapa bimbingan yang akan ditinjau.

- Kolom Advisor Comments pada bagian 2 digunakan untuk mengisi catatan ketika meninjau hasil bimbingan. Kolom ini wajib diisi jika akan dilakukan reject.
- Kolom Action pada bagian 3 digunakan untuk melakukan approve atau reject per tanggal bimbingan.
- Tombol Approve Selected dan Reject Selected pada bagian 4 digunakan untuk melakukan approve atau reject pada beberapa bimbingan yang sudah dicentang pada kolom checklist di bagian 1.

#### 3.5. Input Nilai Evaluasi

| <b>Deskripsi</b> B | Berfungsi untuk input nilai evaluasi 1. |
|--------------------|-----------------------------------------|
| Menu V             | View Student                            |

#### Langkah

1. Pilih menu View Student untuk membuka halaman My Advisees.

|                 |                             |                                        |                           |                      | 1                           | My Ad                                      | vise           | es             |                |                            |                                 |                                |                                  |                                          |                              |
|-----------------|-----------------------------|----------------------------------------|---------------------------|----------------------|-----------------------------|--------------------------------------------|----------------|----------------|----------------|----------------------------|---------------------------------|--------------------------------|----------------------------------|------------------------------------------|------------------------------|
| Thethologic     |                             | - Effective MiddleMed) -               |                           |                      |                             | +                                          |                |                |                |                            |                                 |                                |                                  |                                          |                              |
| - Semester :    |                             | - these tension -                      |                           |                      |                             | -                                          |                |                |                |                            |                                 |                                |                                  |                                          |                              |
| Activity        |                             | - Checose Activity -                   |                           |                      |                             | +                                          |                |                | 4              |                            |                                 |                                |                                  |                                          |                              |
| Senta.          |                             |                                        |                           |                      |                             |                                            |                |                |                |                            |                                 |                                |                                  |                                          |                              |
| Showing 11-17 o | f 17 Itures                 |                                        |                           |                      |                             |                                            |                |                |                | Report                     |                                 |                                | Sacervisor                       |                                          |                              |
| æ               | Hann                        | Estal                                  | Activity<br>Natur         | Haport<br>Nates      | Pushice                     | Department                                 | Sint<br>Date A | Erel<br>Date   | Delly<br>Texts | Title<br>Change<br>Request | Student<br>Courseling<br>Review | Input<br>Eveluation<br>1 Grade | Evaluation<br>1 Submit<br>Status | Supervisor Evaluation 2<br>Submit Status | Pis Exam<br>Report<br>Review |
| 00000025666     | Kelth Richard               | kalls richard@skdart.ores ac id        | Track 2                   | biarrahiji<br>Report | Graphic<br>Designer         | Knett                                      | 17-01-<br>2022 | 16-06-<br>2022 | Ym             | THE                        | and the                         | -                              | a<br>Sarese                      | N First Subscript                        | -                            |
| 000025757       | Ovisigher<br>Edwin Putteres | chelaitpher partervo@skodunt.ann.ac.kl | Internalitys<br>Tracis 2  | kturnikip<br>Reput   | Oruphic<br>design<br>lotare | Conewerial<br>and<br>technistal<br>Stapply | 17-01-<br>2122 | 76-47-<br>2022 | View           | ter                        | Ver (1)                         | -                              | -<br>Sanhut                      | N Test Extended<br>Dentificationnais     |                              |
| 99000028906     | Wilen Gursevan              | virlan gonavan@studiett ante ac lat    | Dinternal-Np<br>Trincli 2 | Menship<br>Report    | Gráphic<br>Design<br>Intere | Varioting                                  | 24-01-<br>1022 | 24-87-<br>2022 | ¥.             | 100                        | Mar (B)                         |                                | Lantas                           | ichel Scheiter<br>Deut Drat Gerander     |                              |

Figure 10 Tampilan Halaman My Advisees

- 2. Pada halaman My Advisees menampilkan daftar mahasiswa yang dibimbing.
- 3. Pada kolom Supervisor Evaluation 1 Submit Status, akan menampilkan status submit evaluasi 1 dari supervisor. Status yang ditampilkan adalah sebagai berikut.
  - Submitted, supervisor sudah mensubmit nilai evaluasi 1
  - Not Submitted, supervisor belum mensubmit nilai evaluasi 1 dan kolom akan menampilkan tombol Send Email Reminder yang berguna untuk mengirim email reminder untuk mensubmit nilai evaluasi 1 ke email supervisor

4. Pada kolom Supervisor Evaluation 2 Submit Status, akan menampilkan status submit evaluasi 2 dari supervisor. Status yang ditampilkan adalah sebagai berikut. Submitted, supervisor sudah mensubmit nilai evaluasi 2 Not Submitted, supervisor belum mensubmit nilai evaluasi 2 dan kolom akan • menampilkan tombol Send Email Reminder yang berguna untuk mengirim email reminder untuk mensubmit nilai evaluasi 2 ke email supervisor Not Required, supervisor tidak dibutuhkan untuk mengisi nilai evaluasi 2. 5. Pada kolom Input Evaluation Grade di halaman My Advisees, terdapat tombol View untuk menuju halaman Evaluation Grade Course. Evaluation Grade Course Student ID 00000029946 Name Madeline Tan Antoni Program Film Class Of 2018 Semester Gasal 2021/2022 Semester Report Name : Evaluation 1 'Grade from this page will be set as requirement for student to able to register the exam 6 Download Grading Guide 1 Download Additional File (Proposal, etc) 2 Course Input Evaluation Grade 3 FM 185 industry Pipeline Knowledge FM 186 Professional Literacy Please click Submit Evaluation Grade Back 4 Figure 11 Tampilan Halaman Input Evaluation Grade 6. Penjelasan Bagian 1, 2, 3, 4, dan 5 sebagai berikut Link Download Grading Guide pada bagian 1 berguna untuk melakukan download file panduan penilaian. Link ini tidak ditampilkan jika panduan penilaian tidak tersedia. Link Download Additional File pada bagian 2 berguna untuk melakukan download file yang telah diupload oleh mahasiswa. Link ini tidak ditampilkan jika mahasiswa belum melakukan upload file. Tombol Input Grade pada bagian 3 berguna untuk berpindah ke halaman Input Evaluation Grade sesuai dengan matakuliah yang dipilih. Tombol Submit Evaluation Grade pada bagian 4 berguna untuk melakukan submit semua nilai matakuliah yang sudah diisi di halaman Input Evaluation Grade kepada Kaprodi. Setelah tombol Submit ditekan, maka akan dilakukan pengecekan apakah semua nilai di semua matakuliah telah diisi dan supervisor telah melakukan submit. Jika submit berhasil, data yang telah diinput tidak dapat diubah kembali dan sistem akan mengirim email notifikasi kepada kaprodi untuk melakukan review

- Tombol Show Submitted Grade pada bagian 5 berguna untuk berpindah ke halaman Review Submitted Grade.
- Tombol Supervisor Remarks & Questionnaire pada bagian 6 berguna untuk berpindah ke halaman Remarks & Questionnaire.

|                 | Input Evaluation                                                                                                    | Grade                   |                           |                          |
|-----------------|----------------------------------------------------------------------------------------------------|-------------------------|---------------------------|--------------------------|
| udent ID        | 000000999999                                                                                                    |                         |                           |                          |
| ame             | Rena                                                                                                    |                         |                           |                          |
| ogram           | Journalism                                                                                                    |                         |                           |                          |
| ass Of          | 2018                                                                                                    |                         |                           |                          |
| mester          | Semester Genap 2020/2021                                                                                                    |                         |                           |                          |
| eport Na        | me : Evaluation 1                                                                                                    |                         |                           |                          |
| ourse           | : JR 776 Project Planning and Development                                                                                                   |                         |                           |                          |
| Aspe            | : JR 776 Project Planning and Development<br>ect : Kualitas Teknis Proposal                                                                 | Warney (%)              | Carda 10 1000             | Entered                  |
| Aspendent       | : JR 776 Project Planning and Development<br>ect : Kualitas Teknis Proposal<br>Examiner Suk Aspect                                          | Weight (%)              | Grade (0.100)             | Subtoral                 |
| Aspr<br>No<br>1 | : JR 776 Project Planning and Development<br>ect : Kualitas Teknis Proposal<br>Examiner Sub Aspect<br>Supervisor Keraphan Japona            | Weight (%)              | Grade (0.100)             | Subtorial                |
| Aspe            | : JR 776 Project Planning and Development<br>ect : Kualitas Teknis Proposal<br>Examiner Sub Aspect<br>Supervisor Kerraphan laporan<br>Total | Weight (%)<br>5<br>5.00 | Grade (0.100)<br>[90<br>1 | Subtoral<br>4.50<br>4.53 |
| Aspr<br>No<br>1 | Supervisor     Kwapitan laporan     Kwapitan laporan     Total                                                                              | Weight (%)<br>5<br>5.00 | Grade (0.100)             | Subtonal<br>4.50<br>4.53 |

Figure 12 Tampilan Halaman Input Evaluation Grade

- 7. Penjelasan bagian 1 dan 2 pada halaman Input Evaluation Grade sebagai berikut.
  - Kolom Grade pada bagian 1 berguna untuk menginput nilai untuk setiap sub aspect penilaian. Nilai hanya bisa dalam interval 0 – 100 dengan presisi 2 di belakang koma

| *Please click Submit Evaluation Grade button at previous page after all | data have | e been save | d |
|-------------------------------------------------------------------------|-----------|-------------|---|
|                                                                         | Back      | Save        | 2 |
|                                                                         |           |             |   |

Figure 13 Tampilan Halaman Input Evaluation Grade (Lanjutan)

• Tombol Save pada bagian 2 digunakan untuk menyimpan data yang telah diinput.

| B. Se                           | telah semua nilai su            | ıdah disimpan pad            | a masing-masing matakul     | iah, mohon kembali k |
|---------------------------------|---------------------------------|------------------------------|-----------------------------|----------------------|
| hal                             | aman Evaluation G               | rade Couse dan m             | enekan tombol Submit Ev     | aluation Grade untuk |
| me                              | nyelesaikan pengis              | ian nilai evaluasi 1         |                             |                      |
|                                 |                                 |                              |                             |                      |
|                                 |                                 |                              |                             |                      |
|                                 |                                 |                              |                             |                      |
|                                 |                                 | Review Sub                   | mitted Grade                |                      |
| Student ID                      | 00000039999                     |                              |                             |                      |
| Name                            | : Rena                          |                              |                             |                      |
| Class Of                        | 2018                            |                              |                             |                      |
| Semester<br>Report Name         | Semastar Genap 2020/2021        |                              |                             |                      |
| report many                     | - variation 1                   |                              |                             |                      |
|                                 | JR 776 Project Planning an      | nd Development               | Total Grade : 84.45         | Show Grade Detail    |
| saminer                         |                                 | Hole                         | Grade                       | Approval             |
| atopris Hyri Wiwoho             | 0                               | Supervisor                   | 30.45                       | 8                    |
| Autorikal, 15 Stats., M.D       | R:                              | Adrigor                      | 47.0                        |                      |
|                                 |                                 |                              |                             |                      |
|                                 |                                 |                              |                             | Back                 |
|                                 | Fic                             | aure 14 Tampilan Halarr      | an Review Sub mitted Grade  |                      |
|                                 |                                 |                              |                             |                      |
| Pa                              | da halaman Review               | <sup>v</sup> Submitted Grade | akan menampilkan total r    | nilai yang sudah     |
| die                             | ubmit alah supan <i>i</i> is    | or dan dacan Bad             | la satian matakuliah tarda  | nat tombol Show      |
| uis                             | ubrint olen superviso           | or dan dosen. Pau            | la sellap malakulan lerua   | pat tombol Show      |
| Gra                             | ade Detail untuk me             | nampilkan detail n           | ilai dari setiap matakuliah |                      |
|                                 |                                 |                              |                             |                      |
|                                 |                                 | Poviow Su                    | hmitted Grade               |                      |
|                                 |                                 | INCOLOW OU                   | bilitted ofdate             |                      |
| Student ID                      | : 000000999999                  |                              |                             |                      |
| 6J merrie                       | Rega                            |                              |                             |                      |
| Printing                        |                                 |                              |                             |                      |
| Program<br>Class Of             | 2018                            |                              |                             |                      |
| Program<br>Class Of<br>Semester | 2018<br>Semester Genap 2020/202 | 1                            |                             |                      |

| Examinor Name               | Role       | Submit Status | Sobmit Date |
|-----------------------------|------------|---------------|-------------|
| Sally Piri                  | Supervisor | SUBMITTED     | 06/04/2021  |
| Taufan Wilaya, S Sos , M.A. | Advisor    | SUBMITTED     | 09/04/2021  |

#### Course : JR 776 Project Planning and Development

| Asp | ect : Kua  | iitas Teknis Proposal                                                                            |            |               |         |
|-----|------------|--------------------------------------------------------------------------------------------------|------------|---------------|---------|
| No  | Examiner   | Sub Aspect                                                                                       | Weight (%) | Grade (0.100) | Subtota |
| t   | Supervisor | Kerapihan laporan                                                                                | 8          | 80            | 4.00    |
| 2   | Advisor    | Kesenuaian dan kelengkapan penulisan kelemagan kolipan dan daftar pistaka berdasarkan APA Purdue | 10         | 80            | 0.00    |

Figure 15 Tampilan Halaman Review Submitted Grade Detail

10. Pada halaman Review Submitted Grade Detail akan menampilkan status submit dari supervisor dan dosen dan detail nilai per sub aspect penilaian.

| Name                                                       | : Aner Thea Adhane                                                                                                    | Supervisor Name                                                 | : marcelliani Gnou         |
|------------------------------------------------------------|----------------------------------------------------------------------------------------------------|-----------------------------------------------------------------|----------------------------|
| Program                                                    | : Film                                                                                                    | Supervisor Phone                                                | : 089618764220             |
| Class of                                                   | : 2016                                                                                                    | Supervisor Email                                                | : lammarcelliani@gmail.com |
| Position                                                   | : Motion Designer                                                                                                    | Supervisor Phone                                                | : 089618764220             |
| Departmen                                                  | t : Creative Division                                                                                                   | Supervisor Extensio                                             | n : -                      |
|                                                            |                                                                                                    |                                                                 |                            |
| Remarks<br>Thea dapat meta                                 | kukan pekerjaanya sesual dengan arahan dan time                                                                         | sline yang telah disepakati sebelumnya.                         |                            |
| Remarks<br>Thea dapat meta                                 | kukan pekerjaanya sesual dengan arahan dan time                                                                         | eline yang telah disepakati sebelumnya.                         |                            |
| Remarks<br>Thea dapat meta<br>Question                     | kukan pekerjaanya sesual dengan arahan dan time<br>aire                                                                 | eline yang telah disepakati sebelumnya.                         | Scale                      |
| Remarks<br>Thea dapat mela<br>Question<br>Apakah mahasiswi | kukan pekerjaanya sesuai dengan arahari dan time<br><b>aire</b><br>a tersebut dapat melanjutkan pekerjaannya di perusah | tine yang telah disepakati sebelumnya.<br>an/lembaga Bapak/lbu? | Scale<br>Setuju            |

informasi supervisor, dan remarks serta questionnaire yang telah disubmit oleh supervisor.

#### 3.6. Pre Exam Report Review

| Deskripsi | Berfungsi<br>mahasiswa | untuk | melakukan | approval | pada | laporan | sebelum | sidang |
|-----------|------------------------|-------|-----------|----------|------|---------|---------|--------|
| Menu      | View Advis             | sees  |           |          |      |         |         |        |
| Langkah   |                        |       |           |          |      |         |         |        |

1. Pilih menu View Advisees untuk membuka halaman My Advisees.

|                 |                             |                                         |                        |                      | 1                           | My Ad                                      | lvise          | es             |                |                                      |                                  |                                |                                                |                                            |                              |
|-----------------|-----------------------------|-----------------------------------------|------------------------|----------------------|-----------------------------|--------------------------------------------|----------------|----------------|----------------|--------------------------------------|----------------------------------|--------------------------------|------------------------------------------------|--------------------------------------------|------------------------------|
| * Institution : |                             | - Choose Multidudy -                    |                        |                      |                             | . *                                        |                |                |                |                                      |                                  |                                |                                                |                                            |                              |
| - Semester :    |                             | - three teneter -                       |                        |                      |                             | -                                          |                |                |                |                                      |                                  |                                |                                                |                                            |                              |
| Activity :      |                             | - Cheose Activity -                     |                        |                      |                             | -                                          |                |                | Þ.             |                                      |                                  |                                |                                                |                                            |                              |
| Showing 11-17 o | f 17 Roma                   |                                         |                        |                      |                             |                                            |                |                |                |                                      |                                  |                                |                                                |                                            |                              |
| υ               | Hanne                       | Enal                                    | Activity<br>Natur      | Report<br>Name       | Pusition                    | Department                                 | Sint Line A    | Erel<br>Date   | Delly<br>Texts | Report<br>Title<br>Change<br>Request | Student<br>Counselling<br>Review | input<br>Eveluation<br>1 Grade | Sopervisor<br>Evaluation<br>1 Submit<br>Status | Supervisor Evaluation 2<br>Tubrit Status   | Pis Exam<br>Report<br>Review |
| 00000025668     | Kelth Richard               | koth richeril@skdert.orer ac id         | Track 2                | biarrahiji<br>Report | Graphic<br>Designer         | Neett                                      | 17-01-<br>2022 | 16-06-<br>2022 | ¥=             | THE                                  | - THE OF                         | -                              | a<br>Sarac                                     | N Feet Subsected<br>Nexts Deval Researcher | -                            |
| 0000025757      | Ovisigher<br>Edwin Platerer | chelatipher partorio@studient.ann.ac.ld | Informship<br>Tracis 2 | inumikip<br>Reput    | Oraphic<br>design<br>lotaen | Conewoolal<br>and<br>Industrial<br>Stapply | 17-01-<br>7822 | 76-07-<br>2022 | View           | ter                                  | Ver (I)                          | -                              | y<br>Satebut                                   | N Fed Batrietad<br>Bent Ernar Reminan      | <b>New</b>                   |
| 0000028904      | Welan Gusavan               | virlan gorawan@mudert anin ac.id        | tinoreship<br>Triadë 2 | Weenship<br>Report   | Graphic<br>Design<br>Intern | Variating                                  | 24-01-<br>2622 | 24-07<br>2022  | -              | <b>Year</b>                          | Mar (B)                          |                                | Larta                                          | et Not Subvitted<br>Terrat Errat Gerensler |                              |

Figure 17 Tampilan Halaman My Advisees

- 2. Pada halaman My Advisees menampilkan daftar mahasiswa yang dibimbing.
- 3. Pada kolom Pre Exam Report Review di halaman My Advisees, terdapat tombol View untuk berpindah ke halaman Pre Exam Report Review.

| Student ID       00000099999         Name       Rena         Program       Journalism         Class Of       2018         Semester       Semester Genap 2020/2021         Activity       Umenship Track 2         Report Name       Internship Report         Student Eport Files       Size         MnDANE_STELLADA ptf       25 Mil         TUBHITH MADANG_STELLADA ptf       001 HE         TUBHITH MADANG_STELLADA ptf       001 HE         Remarks :       If the mount in being rejected, remarks must be filed |                                                                                                    | P                                       | re Exa | m Rep    | ort Rev | view |  |
|----------------------------------------------------------------------------------------------------|----------------------------------------------------------------------------------------------------|-----------------------------------------|--------|----------|---------|------|--|
| Student Report Files       Filename     Size     Detail       MAGANE_STELLADSAptf     25 Mil     Download     1       TUBNITIN MADANE_STELLADSAptf     001 KB     Countoos     1                                                                                                    | itudent ID 00000099999<br>lame Rena<br>Program Journalism<br>Journalism<br>Journalist<br>Journalist<br>Journalist | nap 2020/2021<br>ick 2<br>port          |        |          |         |      |  |
| Filename     Size     Detail       MAGANAS_STELLADIA.pdf     25 Mil     Download     1       TURNITIN MADANG_STELLADIA.pdf     001 KB     Download     1                                                                                                    | Student Report Files                                                                                                    |                                         |        |          |         |      |  |
| MAGANAS_STELLADA pdf     25 Mill     Download     1       TURNITINI MADANAS_STELLADA pdf     001 HEI     Download     1                                                                                                    | Filenane                                                                                                    |                                         | Size   | Detail   |         |      |  |
| TURNITIN MADANG_STELLADA.pdf     001 KE       Remarks :     If the request is being rejected, remarks must be filled                                                                                                    | MAGANG_STELLADA.pdf                                                                                                    |                                         | 25 Mil | Download | 1       |      |  |
| Remarks : If the important is being rejected, remarks must be filled.                                                                                                    | TURNITIN MAGANG_STELLADIA per                                                                                                    |                                         | 501 KE | Download |         |      |  |
|                                                                                                    | Annuarka : If the request in                                                                                                    | being mjected, contarks must be filled. |        |          |         | 2    |  |

Figure 18 Tampilan Halaman Pre Exam Report Review

- 4. Penjelasan bagian 1, 2 dan 3 pada halaman Pre Exam Report Review sebagai berikut.
  - Tombol Download pada bagian 1 berguna untuk melakukan download pada file laporan yang telah diupload oleh mahasiswa
  - Field Remarks pada bagian 2 digunakan untuk memberikan catatan pada approval yang akan dilakukan. Field ini wajib diisi jika laporan akan direject.

| <ul> <li>Toml</li> </ul>                                                               | ool Approve o                                                              | dan Reject pad                 | a bagian 3 digunakan untuk melakukan ap | prov |
|----------------------------------------------------------------------------------------|----------------------------------------------------------------------------|--------------------------------|-----------------------------------------|------|
| pada                                                                                   | i laporan yang                                                             | g diupload oleh                | mahasiswa                               |      |
|                                                                                        |                                                                            |                                |                                         |      |
| Review history                                                                         |                                                                            |                                |                                         |      |
| * The data below strate student report ap<br>* The data only sovers haboy for the late | provelite/ection history that has be<br>at even that the student took this | een done (ly advoor<br>semeder |                                         |      |
| Dowing 5-1 of 1 item                                                                   |                                                                            |                                |                                         |      |
| # Student's Submit Date                                                                | Review Status                                                              | Review Date                    | Romarka                                 |      |
| 1 06-00-2021 9.6                                                                       | ✓ Approved                                                                 | 06-348-2021 9:9                |                                         |      |
|                                                                                        |                                                                            |                                |                                         |      |
|                                                                                        |                                                                            |                                |                                         |      |

Figure 19 Tampilan Halaman Pre Exam Report Review (Lanjutan)

5. Pada bagian Review History akan menampilkan daftar approval yang sudah pernah dilakukan.

#### 3.7. View My Schedule

| Deskripsi                      | Berfungs         | i untuk melihat jadwal                                | sidang.                             |               |                 |
|--------------------------------|------------------|-------------------------------------------------------|-------------------------------------|---------------|-----------------|
| Menu                           | View My          | Schedule                                              |                                     |               |                 |
| <b>Langkah</b><br>1. Pilih mer | nu View My S     | chedule untuk membuł                                  | ka halaman Exa                      | am Schedule.  |                 |
| Dr. Dra. Enda                  | ah Murwani, M.S  | i.                                                    |                                     | Exam S        | chedule         |
| Activity :<br>Search           | All              |                                                       |                                     | ×             |                 |
|                                |                  | Post Exam Review Report                               |                                     |               |                 |
| Student ID                     | Student Name     | Report                                                | Review Status                       | Action        |                 |
| 0000032715                     | Rospita Harianja | Final Project/Thesis Report                           | Final Project/Thesis Report Pending |               |                 |
| 2. Pada hala                   | aman Exam S      | Figure 20 Tampilan Halama<br>Schedule terdapat filter | an Exam Schedule<br>bedasarkan ak   | ttivitas MBKM | dan tabel rekap |

2. Pada halaman Exam Schedule terdapat filter bedasarkan aktivitas MBKM dan tabel rekap laporan setelah sidang yang belum direview. Tabel rekap hanya ditampilkan jika ada

|               |       |                                                 |             |                          | Exa        | n S   | chedule                                                                                |               |                   |              |                      |
|---------------|-------|-------------------------------------------------|-------------|--------------------------|------------|-------|----------------------------------------------------------------------------------------|---------------|-------------------|--------------|----------------------|
| nika, S       | Sos., | M.SI.                                           |             |                          |            |       |                                                                                        |               |                   |              |                      |
|               |       |                                                 |             |                          |            |       |                                                                                        |               |                   |              |                      |
| ay So         | chedu | le                                              |             |                          |            |       |                                                                                        |               |                   |              |                      |
| Start<br>Time | Room  | All Examiner                                    | Student (D  | Student                  | Program    | Class | Title Eng                                                                              | Report        | Musting Link      | Input Grade  | Review Report        |
|               |       | <ul> <li>NIKUEK M<br/>KUNTARTO</li> </ul>       |             |                          |            |       |                                                                                        | _             | 1                 |              |                      |
| 05.00         |       | VERONDEA     (Advisor)                          | 0000028505  | Crysania<br>Suharlantix  | Journature | 2018  | Video Journalist Role in<br>Kompasi.com                                                | Download<br>1 | Monting Link<br>2 | Input Grade  | Harview Hegnet       |
|               |       | SITA WINAMATI     DEWI (Examined)               |             | Manager                  |            |       | The Rock of Links Incomplete                                                           |               |                   |              |                      |
| 13:00         |       | <ul> <li>VERDNIKA<br/>(Advisor)</li> </ul>      | 90200028715 | Winda<br>Sapulte         | Journalism | 2010  | Kampas com Multimedia<br>Channells                                                     | Download      | Monthing Link     | Input Cashe  | <b>Device</b> Pepert |
|               |       | <ul> <li>UTTÁME DIAH<br/>KUSEJAWWATT</li> </ul> |             |                          |            |       |                                                                                        |               |                   |              |                      |
| 00.00         |       | (Examiner)                                      | 0000020730  | Steladia<br>Sulya Wijaya | Journature | 2018  | The Role of Video Journalist<br>News Content Production on<br>Kompesi com Social Media | Download      | - Moleting Links  | hipst Grade: | <b>Review Report</b> |

Figure 21 Tampilan Halaman Exam Schedule - Lanjutan

- 3. Pada halaman Exam Schedule akan menampilkan jadwal sidang untuk hari yang sedang berjalan dan semua jadwal sidang yang sudah tersedia
- 4. Penjelasan bagian 1, 2, 3, dan 4 dari halaman Exam Schedule sebagai berikut.
  - Tombol Download pada bagian 1 berguna untuk berpindah ke halaman View Exam report
  - Tombol Meeting Link pada bagian 2 berguna untuk membuka link Zoom Meeting untuk keperluan sidang secara online. Tombol ini hanya akan muncul 10 menit sebelum sidang sampai waktu sidang selesai.
  - Tombol Input Grade pada bagian 3 berguna untuk mengisi nilai sidang dan berita acara sidang. Tombol ini hanya akan muncul setelah waktu sidang mulai
  - Tombol Review Report pada bagian 4 berguna untuk berpindah kehalaman Post Exam Report Review

| 9, 2021       |      |                                                                                     |             |                            |             |             |                                                                                         |           |                 |              |               |
|---------------|------|-------------------------------------------------------------------------------------|-------------|----------------------------|-------------|-------------|-----------------------------------------------------------------------------------------|-----------|-----------------|--------------|---------------|
| Start<br>Time | Room | All Examiner                                                                        | Student (D  | Student Name               | Program     | Class<br>of | fille Eog                                                                               | Report    | Mosting<br>Link | Imput Grade  | Neview Report |
| 05:00         |      | <ul> <li>MIDHIKM<br/>KUNTARTO<br/>(Exeminer)</li> <li>MERONIKA (Advisor)</li> </ul> | 00000028500 | Crysumia<br>Stabartarria   | Jauration   | 2018        | Video Journalist Role at<br>Nompaa com                                                  | Dowestoad | Farmed          | Import Grade | Filmlaw Repu  |
| 13:00         |      | EITA WINGWOD<br>DEW (Exeminer)     VERONIKA (Adviser)                               | 00000028715 | Matinetia<br>Winta Baputra | Journalism  | 20158       | The Rose of Video Journalist in<br>Rompus.com Multimodia Chartness                      | Drawtikad | Passed          | hipse Grade  | Heriov Hagor  |
| 89.00         |      | UTAM DIAH<br>KUSUMMART<br>(Example)     VERCINKA (Amont)                            | 00000029720 | Sletetle Skrya<br>Worze    | Journations | 2010        | The Row of Write Journalist in<br>News Content Production on<br>Kompan com Stocal Media | Dowelload | Passed          | input Grade  | Rovino Repo   |

#### 3.8. View Exam Report

| Deskripsi                                                            | Berfungsi untuk melihat laporan y                                                                                                    | ang telah dis | setujui untuk sidang |  |  |  |  |  |  |  |
|----------------------------------------------------------------------|----------------------------------------------------------------------------------------------------|---------------|----------------------|--|--|--|--|--|--|--|
| Menu                                                                 | View My Schedule                                                                                                    |               |                      |  |  |  |  |  |  |  |
| Langkah                                                              |                                                                                                    |               |                      |  |  |  |  |  |  |  |
| 1. Pada halam                                                        | an Exam Schedule, pilih tombol Do                                                                                                    | ownload pada  | a kolom Report       |  |  |  |  |  |  |  |
|                                                                      |                                                                                                    | View          | Exam Report          |  |  |  |  |  |  |  |
| Student ID:00Name:StaProgram:JoClass Of:20Semester:SeReport Name:Int | Student ID:00000029730Name:Stelladia Surya WijayaProgram:JournalismClass Of:2018Semester:Semester Genap 2020/2021Report Name:Internship Report |               |                      |  |  |  |  |  |  |  |
| Student Repo                                                         | ort Files                                                                                                    |               |                      |  |  |  |  |  |  |  |
| Filename                                                             |                                                                                                    | Size          | Detail               |  |  |  |  |  |  |  |
| MAGANG_STELLADIA.                                                    | pdf                                                                                                    | 25 MB         | Download             |  |  |  |  |  |  |  |
| TURNITIN MAGANG_S                                                    | TELLADIA.pdf                                                                                                    | 501 KB        | Download             |  |  |  |  |  |  |  |
|                                                                      |                                                                                                    |               |                      |  |  |  |  |  |  |  |
|                                                                      | Figure 23 Tampilan Halaman View Exam Report                                                                                                    |               |                      |  |  |  |  |  |  |  |

2. Pada halaman View Exam Report akan menampilkan laporan mahasiswa yang sudah disetujui untuk sidang.

#### 3.9. Input Exam Grade

| Deskripsi | Berfungsi untuk mengisi nilai dan berita acara sidang. |
|-----------|--------------------------------------------------------|
| Menu      | View My Schedule                                       |

#### Langkah

1. Pada halaman Exam Schedule, pilih tombol Input Grade

| Exam Notes                                                |                 |                           |
|-----------------------------------------------------------|-----------------|---------------------------|
|                                                           |                 |                           |
| 1                                                         |                 | 2 Submit Exam Notes       |
| Exam Grade                                                |                 |                           |
| Course                                                    | Status          | Input Grade               |
| MSC7608 Digital Creative Portfolio (Final Project Thesis) | Approved By HoD | 3 Input Grade             |
|                                                           |                 | Back Show Submitted Grade |

Figure 24 Tampilan Halaman Exam Course

- Pada halaman Exam Course akan menampilkan informasi mahasiswa, judul laporan mahasiswa, dan daftar matakuliah beserta statusnya. Penjelasan bagian 1, 2, 3, dan 4 pada halaman Exam Course sebagai berikut.
  - Field Exam Notes pada bagian 1 berguna untuk mengisi berita acara sidang
  - Tombol Submit Exam Notes pada bagian 2 berguna untuk melakukan submit berita acara sidang yang sudah diisi
  - Tombol Input Grade pada bagian 3 berguna untuk berpindah ke halaman Input Exam Grade untuk matakuliah yang dipilih. Tombol ini tidak bisa dipilih jika berita acara sidang belum di-submit.

• Tombol Show Submitted Grade pada bagian 4 berguna untuk berpindah ke halaman Show Submitted Grade. Tombol ini hanya muncul untuk Ketua Sidang.

| No | Examiner | Sub-Aspect                      | Weight (%) | Grade (0-190) | Subtota |
|----|----------|---------------------------------|------------|---------------|---------|
| 1  | Advisor  | Musellast topik dan volat benta | 67 1       | 100           | 9.70    |
| ż  | Adver    | Ruselber sumber bertavisformasi | 11.3       | [20           | 2.68    |
| 30 | Advisor  | Kédalaman informasi             | 11.3       | [100          | 13.30   |
|    |          | Total                           | 23.30      |               | 22.68   |

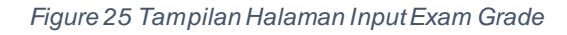

- 3. Penjelasan bagian 1, 2, dan 3 pada halaman Input Exam Grade sebagai berikut
  - Kolom Grade pada bagian 1 berguna untuk menginput nilai untuk setiap sub aspect penilaian. Nilai hanya bisa dalam interval 0 – 100 dengan presisi 2 di belakang koma.
  - Tombol Save pada bagian 2 berguna untuk menyimpan data yang telah diinput.
  - Tombol Submit pada bagian 3 berguna untuk melakukan submit nilai pada matakuliah yang sudah diinput. Tombol Submit hanya akan muncul jika dosen bukan sebagai ketua sidang. Setelah Tombol Submit dipilih, maka sistem akan melakukan pengecekan apakah semua nilai pada matakuliah tersebut sudah diisi, jika sudah diisi semua, maka nilai tidak dapat diubah kembali. Ketua sidang akan melakukan Submit di halaman lain, sehingga hanya perlu melakukan Save.

| JR 779 Capst          | one Project     | Total Grade : 29.52 | 1 Show Grade Defail |
|-----------------------|-----------------|---------------------|---------------------|
| Examinar              | Rote            | Grade               | Action              |
| Ad Wilson Octavianto  | Head of Session | Net Submitted       | ( <u>2-3-3-3</u> )) |
| Vennika               | Advisor         | 29.52               | 2 Ask for Review    |
| Utami Diah Kasumawadi | Examiner        | Not Submitted       |                     |
|                       |                 |                     | 3 Submit Back       |

Figure 26 Tampilan Halaman Review Submitted Grade

 Gambar diatas adalah tampilan halaman untuk ketua sidang ketika tombol Show Submitted Grade diklik. Penjesalan Bagian 1, 2 dan 3 pada halaman Review Submitted Grade sebagai berikut • Tombol Show Grade Detail pada bagian 1 berguna untuk berpindah ke halaman Review Submitted Grade Detail yang menampilkan detail dari nilai yang sudah diinput.

|                                                                    |                                              |                                                         |                                                                                        | Re                                                | view Su                                             | bmitted                                      | Grade          |                             |                                 |                                 |
|--------------------------------------------------------------------|----------------------------------------------|---------------------------------------------------------|----------------------------------------------------------------------------------------|---------------------------------------------------|-----------------------------------------------------|----------------------------------------------|----------------|-----------------------------|---------------------------------|---------------------------------|
| Student ID<br>Name<br>Program<br>Class Of<br>Semester<br>Report Na | 000<br>Ren<br>Jour<br>201<br>Sen<br>Eva      | 0009999<br>Na<br>malism<br>8<br>nester Ger<br>Auation 1 | nap 2020/2021                                                                          |                                                   |                                                     |                                              |                |                             |                                 |                                 |
| kaminer Name                                                       | 70                                           | olu                                                     | Submit Status                                                                          | Submit Date                                       | Ratelane Status                                     | Reviewed By                                  | Flaviswed Data |                             |                                 |                                 |
| ésti.                                                              | Sk                                           | (all/req                                                | BUEMITTED                                                                              | 16/97/2021                                        | REVIEWED                                            | Lamy                                         | 1E/07/2021     |                             |                                 |                                 |
| any.                                                               | Ň                                            | Maar                                                    | BUBARTTED                                                                              | 16/07/2021                                        | REVIEWED                                            | Larry                                        | 16/07/2821     |                             |                                 |                                 |
| Course                                                             | JR 776                                       | 5 Projec                                                | t Planning an                                                                          | d Developme                                       | int                                                 |                                              |                |                             |                                 |                                 |
| Asj                                                                | Examiner                                     | Sub Aspe                                                | ct                                                                                     |                                                   |                                                     |                                              |                | Weight (%)                  | Grade (0.100)                   | Subtota                         |
| Asj<br>No<br>1                                                     | Examiner<br>Supervisor                       | Sub Akpe<br>Kerapitan                                   | kt laporan                                                                             |                                                   |                                                     |                                              |                | Weight (%)                  | Grade (0.100)<br>90             | Subtote                         |
| Asj<br>No<br>1<br>2                                                | Examiner<br>Supervisor<br>Advitor            | Sub Aspe<br>Kerapitan<br>Kerebuan                       | nts Proposal<br>et<br>laporan<br>in dun kelengsapan per                                | illian kelentagan kalaj                           | an dan daffar pystaka be                            | ndistantian APA Purdaan                      |                | Weight (%)<br>5<br>10       | Grade (0.100)<br>90<br>00       | Subtote<br>4.50                 |
| Asj<br>No<br>1<br>2<br>3                                           | Examiner<br>Supervisor<br>Advisor<br>Advisor | Sub Aspe<br>Keraphan<br>Keseouni<br>Keseouni            | nts Proposal<br>Ict<br>I laponan<br>In dan kelengkapan pen<br>In penyusunan struktur p | allian kelentagan kalap<br>roposal sesual standar | an dön daftar puskara be<br>r Panduan Ginta Berbasi | ndasaman APA Purota<br>s Karya untuk program | Kampus Merdeka | Weight (%)<br>5<br>10<br>10 | Gende (0.100)<br>90<br>03<br>85 | 5ubtota<br>4.50<br>0.30<br>0.50 |

Figure 27 Tampilan Halaman Review Submitted Grade Detail

- Tombol Ask for Review pada bagian 2 digunakan untuk meminta perubahan nilai pada dosen dan matakuliah yang dipilih.
- Tombol Submit pada bagian 3 digunakan untuk menampikan Form Verifikasi untuk mengsubmit nilai ke kaprodi. Form Verifikasi hanya dapat ditampilkan jika semua dosen sudah melakukan submit nilai.

| * Email                                  |                                                                      |
|------------------------------------------|----------------------------------------------------------------------|
| * Date of Birth<br>(DDIMMYYYY)           | DDMMYYYY                                                             |
| * Proof of<br>Attendusce<br>(prog/[prog) | ×                                                                    |
|                                          | Drag & drop files here                                               |
|                                          | Belect fileBrowsie                                                   |
| * Report Title                           | Report title already correct     Student meed to change report title |
|                                          | Submit                                                               |

- 5. Penjelasan Form Verifikasi adalah sebagai berikut.
  - Kolom Email diisi dengan email yang digunakan untuk login SSO. Kolom ini wajib diisi
  - Kolom Date of Birth diisi dengan tanggal lahir dalam format ddmmyyyy. Kolom ini wajib diisi
  - Kolom Proof of Attendance diisi dengan upload screenshot bukti hadir sidang dengan format png, jpg atau jpeg. Kolom ini wajib diisi jika belum pernah mengupload bukti hadir sidang.
  - Kolom Report Title diisi dengan pilihan apakah mahasiswa perlu mengganti judul laporan atau judul laporan mahasiswa sudah benar. Jika yang dipilih adalah mahasiswa perlu mengganti judul laporan, maka kolom remarks akan muncul. Kolom ini wajib diisi.

| Report Title | <ul> <li>Report lille already correct</li> </ul> |   |
|--------------|--------------------------------------------------|---|
|              | Student need to change report title              |   |
| * Remarks    |                                                  |   |
|              |                                                  |   |
|              |                                                  |   |
|              |                                                  |   |
|              |                                                  |   |
|              |                                                  | s |

Figure 29 Tampilan Form Verifikasi (Lanjutan)

- Kolom Remarks diisi dengan catatan mengenai perubahan judul. Kolom ini wajib diisi jika mahasiswa perlu mengganti judul dipilih. Catatan ini akan tampil pada saat mahasiswa akan mengubah judul laporan.
- 6. Setelah verifikasi berhasil, maka nilai akan disubmit ke Kaprodi. Jika Kaprodi juga sebagai Ketua Sidang, maka nilai secara otomatis akan ter-approve setelah melakukan verifikasi.

#### 3.10. Post Exam Report Review

| Deskripsi       | Berfungsi untuk melakukan review pada laporan setelah sidang mahasiswa. |
|-----------------|-------------------------------------------------------------------------|
| Menu            | View My Schedule                                                        |
| Langkah         |                                                                         |
| 1. Pilih halama | an Exam Schedule, pilih Tombol Review Report.                           |

| Filename       |                                                             | Size                                                            | Detail                                                   |
|----------------|-------------------------------------------------------------|-----------------------------------------------------------------|----------------------------------------------------------|
| HALAMAN_A      | WAL.pdf                                                     | 276 KB                                                          | Download 1                                               |
| BAB_I.pdf      |                                                             | 1 MB                                                            | Download                                                 |
| BAB_II.pdf     |                                                             | 248 KB                                                          | Download                                                 |
| BAB_III.pdf    |                                                             | 8 MB                                                            | Download                                                 |
| BAB_IV.pdf     |                                                             | 135 KB                                                          | Download                                                 |
| DAFTAR_PU      | STAKA.pdf                                                   | 107 KB                                                          | Download                                                 |
| LAMPIRAN.p     | df                                                          | 17 MB                                                           | Download                                                 |
| Click on the b | utton below to approve or rejec                             | ct student report.                                              | //                                                       |
| Click on the b | utton below to approve or reject Reject 3                   | :t student report.                                              |                                                          |
|                | Fi                                                          | gure 30 Tampilan Post Exam Repor                                | rt Review                                                |
| Penjela        | asan bagian 1, 2 dar                                        | n 3 pada halaman Post Exa                                       | am Report Review sebagai beriku                          |
| -              | Tombol Download                                             | pada bagian 1 berguna u                                         | untuk melakukan download pada                            |
| •              | laporan setelah sic                                         | lang yang telah diupload ol                                     | leh mahasiswa                                            |
| •              |                                                             | la bagian 2 digunakan untuk                                     | k memberikan catatan pada appro                          |
| •              | Field Remarks pad                                           |                                                                 |                                                          |
| •              | Field Remarks pao<br>yang akan dilakuka                     | an. Field ini wajib diisi jika la                               | aporan akan direject.                                    |
| •              | Field Remarks pac<br>yang akan dilakuka<br>Tombol Approve d | an. Field ini wajib diisi jika la<br>lan Reject pada bagian 3 d | aporan akan direject.<br>Jigunakan untuk melakukan appro |

| Student's Submit Date | Review Status | Review Data 1     | Remarks |  |
|-----------------------|---------------|-------------------|---------|--|
| 15-Jul-2021 17.8      | ✓ Approveit   | 18-346-3521 13-25 |         |  |

User Guide Sistem Kampus Merdeka UMN

3. Pada bagian Review History akan menampilkan daftar approval laporan setelah sidang yang sudah pernah dilakukan.